วิธีการหา Mac Address สำหรับ computer windows 7

1. คลิกเลือกสัญญาณไวเลสที่ต้องการเชื่อมต่อ ดังรูป กด connect

| Not connected               | 49                  |
|-----------------------------|---------------------|
| Connections are available   |                     |
| Wireless Network Connection | •                   |
| KUWIN-KPS-Hi-Speed          | Saul                |
| KUWIN-KPS                   | <b>3</b> 41         |
| (                           | Connect             |
| TEST2                       | lee.                |
| Graduate                    | 5.1                 |
| ZyXEL                       | Sall                |
|                             |                     |
| Open Network and Sharing    | <u>Center</u>       |
|                             | 14:18<br>31/07/2014 |

2. คลิกขวา ที่สัญญาณไวเลส เลือกเมนู Status

| Wireless Network ( | Connection | ^          |
|--------------------|------------|------------|
| KUWIN-KPS          | Connected  | <u>_</u> 1 |
| KUWIN-KPS-Hi-      | Disconnect |            |
|                    | Status     | _          |
| TEST2              | Properties | 1          |
| Graduate           |            | •          |
| 7.VEI              |            |            |
| ZYAEL              |            | -11        |
|                    |            |            |
|                    |            |            |
|                    |            |            |
|                    |            |            |

3. เลือกเมนู Details

| ieneral         |                     |                 |
|-----------------|---------------------|-----------------|
| Connection      |                     |                 |
| IPv4 Connectivi | ty:                 | Internet        |
| IPv6 Connectivi | ty: No              | Internet access |
| Media State:    |                     | Enabled         |
| SSID:           |                     | KUWIN-KPS       |
| Duration:       |                     | 00:28:30        |
| Speed:          |                     | 72.0 Mbps       |
| Signal Quality: |                     | llee            |
| Details         | Wireless Properties | l               |
| Activity        | Sent — 🕅 -          |                 |
| Bytes:          | 1,329               | 5,645           |
| Properties      | Disable Diagno:     | se              |

 สังเกต Physical Address นำตัวเลขและตัวอักษรทั้ง 12 หลัก กรอกลงในช่อง Mac Address ใน หน้าเว็บไซน์ smart.ku.ac.th โดยที่ไม่ต้องใส่เครื่องหมาย -

| roperty                               | Value                                                    |
|---------------------------------------|----------------------------------------------------------|
| Connection-specific DN<br>Description | kps.ku.ac.th<br><u>Broadcom 802.11n N</u> etwork Adapter |
| Physical Address                      | 74-2F-68-2F-07-4B                                        |
| DHCP Enabled                          | Yes                                                      |
| Pv4 Address                           | 10.32.59.110                                             |
| Pv4 Subnet Mask                       | 255.255.192.0                                            |
| Lease Obtained                        | 31 July 2014 14:09:34                                    |
| Lease Expires                         | 31 July 2014 16:11:38                                    |
| Pv4 Default Gateway                   | 10.32.0.1                                                |
| Pv4 DHCP Server                       | 158.108.196.35                                           |
| Pv4 DNS Servers                       | 158.108.196.2                                            |
|                                       | 158.108.2.67                                             |
| Pv4 WINS Server                       |                                                          |
| NetBIOS over Tcpip En                 | Yes                                                      |
| Link-local IPv6 Address               | fe80::ad2b:4ab3:36ca:4db9%15                             |
| Pv6 Default Gateway                   | fe80::200:cff.fe00:1%15                                  |
| Pv6 DNS Server                        |                                                          |